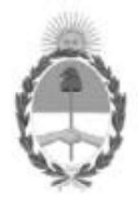

Secretaría de Energía Ministerio de Economía

# GUÍA PARA LA CARGA DE INFORMACIÓN

## RESOLUCIÓN SETyC N° 5/96

### SISTEMA ONLINE DE ESTUDIOS AMBIENTALES UPSTREAM

La presente guía tiene por finalidad informar los pasos a seguir por parte de las empresas operadoras responsables de presentar los Informes finales de abandono de pozo y los cronogramas tentativos anuales de actividad de abandono de pozo según lo dispuesto por la Resolución S.E.TyC N°05/1996 Capítulo IV del Anexo I.

### Procedimiento para la carga del Informe Final de abandono

PASO 1: El usuario operador habilitado ingresa al Sistema Online de Estudios Ambientales.

https://www.se.gob.ar/estudiosambientales/login.php

El usuario operador suele ser el responsable ambiental de la operadora. En el caso de que la empresa no haya informado oportunamente los datos de su responsable ambiental, deberá enviar a la DNEP mediante nota los datos de contacto de la responsable a cargo del área ambiental (nombre y apellido, cargo, dirección, teléfono y mail).

IF-2022-112297772-APN-DNEYP#MEC

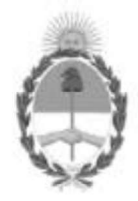

Secretaría de Energía Ministerio de Economía

**PASO 2:** Ingrese al Sistema y seleccione **"Alta de estudio ambiental"** en el margen izquierdo de la pantalla.

| Secretaría de Energía<br>Presidencia de la Nación                                                                                                    |                                                                                                    |
|----------------------------------------------------------------------------------------------------|----------------------------------------------------------------------------------------------------|
|                                                                                                    | ESTUDIOS AMBIENTALES                                                                                                    |
| Empresa: Petrolera SouthPole<br>(Empresa ficticia de prueba)<br>Usuario: GIselle moritan<br>Panel de control                                                             | Secretaría de Energía<br>Av. Paseo Colón 171 Capital Federal - CP (CI053ACB) - República Argentin<br>Conmutador: 54-11-439-5000 - energia@minplan.gov.ar -<br>http://www.energia.gov.ar |
| <ul> <li>Estudios Ambientales<br/>Ver todos los registros</li> <li>Exportar todos los registros</li> <li>Buscar estudios</li> <li>Alta de Estudio Ambiental</li> </ul>   | Seleccionar la onción marcada                                                                                                    |
| Estudios Ambientales           Ductos           Ver todos los registros           Exportar todos los registros           Buscar estudios           Alta de Estudio Ducto |                                                                                                    |
| Bajar Visor imágenes TIFF                                                                                                    |                                                                                                    |
| Bajar Visor PDF                                                                                                    |                                                                                                    |
| Cambio dave                                                                                                    |                                                                                                    |
| Salir del Sistema                                                                                                    |                                                                                                    |

**PASO 3:** En la opción **"Tipo de Estudio"** se abrirá un menú desplegable, a partir del cual se deberá seleccionar la opción **"INF DE ABANDONO DE POZO (RES. 05/96)"**.

|                         | Agregar Estudio Ambiental                                     |
|-------------------------|---------------------------------------------------------------|
| fecha: (*)              | dd/mm/aaaa                                                    |
| lipo de estudio: (*)    | -> Seleccione una opción <- v                                 |
| Objeto de Estudio: (*)  | -> Seleccione una opción <-                                   |
| Nombre del Estudio: (*) | ESTUDIO AMBIENTAL<br>ESTUDIO AMBIENTAL ANEXO                  |
| mpresa: (*)             | ESTUDIO AMBIENTAL BASE PRUEBA)                                |
| Concesión:              | ESTUDIO AMBIENTAL FINAL<br>ESTUDIO AMBIENTAL PREVIO           |
| /acimiento:             | INF. DE ABANDONO DE POZOS (RES. 05/96)                        |
| Observaciones           | MONITOREO DE OBRAS Y TAREAS<br>OTROS<br>PLAN DE CONTINGENCIAS |
|                         | li.                                                           |
|                         | Agregar Registro y Adjuntar Archivos                          |

Página 2 de 4

IF-2022-112297772-APN-DNEYP#MEC

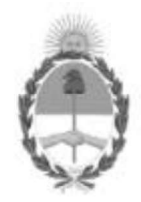

### Secretaría de Energía Ministerio de Economía

**PASO 4:** Completar los datos requeridos, siempre indicando área donde se encuentre el abandono de pozo. Luego adjuntar el Informe de Abandono del Pozo.

### Procedimiento para del Cronograma anual tentativo

PASO 1: El usuario operador habilitado ingresa al Sistema Online de Estudios Ambientales.

https://www.se.gob.ar/estudiosambientales/login.php

**PASO 2:** Ingrese al Sistema y seleccione **"Alta de estudio ambiental"** en el margen izquierdo de la pantalla.

**PASO 3:** En la opción **"Tipo de Estudio"** se abrirá un menú desplegable, a partir del cual se deberá seleccionar la opción **"Cronograma de abandono de Pozo (Res. 05/96)"**.

Secretaría de Energía Presidencia de la Nación

| Usuario: Cecilia Musachio                                                                                                    | ESTUDIOS AMBIENTALES    |                                                                  |  |  |  |  |  |  |
|----------------------------------------------------------------------------------------------------|-------------------------|------------------------------------------------------------------|--|--|--|--|--|--|
| Panel de control                                                                                                    | Empresa:                | Todos/as 🗸                                                       |  |  |  |  |  |  |
| Image: Studios Ambientales         Ver todos los registros         Exportar todos los registros         Buscar estudios         Alta de Estudio Ambientales         Ver todos los registros         Estudios Ambientales Ductos         Ver todos los registros         Buscar estudios         Atta de Estudio Ambientales         Buscar estudios         Auta de Estudio Solos registros         Buscar estudios         Atta de Estudio Ducto | Provincia:              | Todos/as 🗸                                                       |  |  |  |  |  |  |
|                                                                                                    | Permiso ó Concesión:    | Todos/as                                                         |  |  |  |  |  |  |
|                                                                                                    | Yacimiento:             | Todos 🗸                                                          |  |  |  |  |  |  |
|                                                                                                    | Tipo de estudio:        | Todos/as                                                         |  |  |  |  |  |  |
|                                                                                                    | Número Estudio:         | Todos/as                                                         |  |  |  |  |  |  |
|                                                                                                    | Fecha: (desde / hasta): | Cronograma de abandono de Pozo (Res. 05/96)                      |  |  |  |  |  |  |
|                                                                                                    |                         | Estudio ambiental                                                |  |  |  |  |  |  |
|                                                                                                    |                         | Estudio ambiental anexo                                          |  |  |  |  |  |  |
|                                                                                                    | 2                       | Estudio ambiental base                                           |  |  |  |  |  |  |
| ☐ Bajar Visor imágenes TIFF                                                                                                    |                         | A Fetudio amhiental final                                        |  |  |  |  |  |  |
| Bajar Visor PDF                                                                                                    |                         |                                                                  |  |  |  |  |  |  |
| Administrar                                                                                                    |                         | Estudio Ambiental Previo                                         |  |  |  |  |  |  |
| Administrar Usuarios                                                                                                    |                         | Inf. De Abandono de Pozos (Res. 05/96)                           |  |  |  |  |  |  |
| Volver a la Pantalla Principal                                                                                                    |                         | Inf. de presentación de planillas Aventamiento de Gas(Res143/98) |  |  |  |  |  |  |
| 3 Salir del Sistema                                                                                                    |                         | Monitoreo de obras y tareas                                      |  |  |  |  |  |  |
|                                                                                                    |                         | Otros                                                            |  |  |  |  |  |  |
|                                                                                                    |                         | Plan de contingencias                                            |  |  |  |  |  |  |

## **ESTUDIOS AMBIENTALES**

Página **3** de **4** 

IF-2022-112297772-APN-DNEYP#MEC

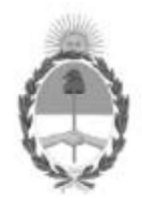

Secretaría de Energía Ministerio de Economía

**PASO 4:** Completar los campos requeridos, en especial, colocar de manera exacta las áreas sobre las cuales se presenta el cronograma de abandono. Luego adjuntar la planilla de Cronograma Tentativo de Abandono por área (ejemplo de planilla en Excel adjunta al presente documento).

| Secret<br>Presid                                                                                                    | aría de Energ<br>encia de la N | gía<br>Iación |   |    | RESC    | LUCION N    | º 05/96 |   |               |          |      |    |
|----------------------------------------------------------------------------------------------------|--------------------------------|---------------|---|----|---------|-------------|---------|---|---------------|----------|------|----|
| PERADORA:                                                                                                    |                                |               |   |    |         | 200         |         |   |               |          | AÑO: |    |
| TEGORIA DEL POZO a informar en función de su ubicación: (A1,A2, A3): CATEGORIA DEL POZO a informar en función de su |                                |               |   |    |         |             |         |   | estado: (B1,E | 32, B3): |      |    |
|                                                                                                    |                                |               |   | CR | ONOGRAM | A DE ABANDO | NO      |   |               |          |      |    |
| YACIMIENTOS                                                                                                    | 1                              | 2             | 3 | 4  | 5       | 6           | 7       | 8 | 9             | 10       | 11   | 12 |
|                                                                                                    |                                |               |   |    |         |             |         |   |               |          |      |    |
|                                                                                                    |                                |               |   |    |         |             |         |   |               |          |      |    |
|                                                                                                    | -                              |               |   |    |         |             |         |   |               |          |      |    |
|                                                                                                    |                                |               |   | 1  |         |             |         |   |               |          |      |    |
| VACIMIENTOS                                                                                                    | Nº DOZOS                       |               |   |    |         |             |         |   |               |          |      |    |
| TACIMIENTOS                                                                                                    | N= P0203                       |               |   |    |         |             |         |   |               |          |      |    |
|                                                                                                    |                                |               |   |    |         |             |         |   |               |          |      |    |
|                                                                                                    |                                |               |   |    |         |             |         |   |               |          |      |    |

En caso de no contar con pozos a abandonar, igualmente adjuntar la planilla colocando cero (0) en la columna "N° POZOS" para cada yacimiento a informar para el año en cuestión.

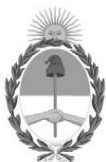

República Argentina - Poder Ejecutivo Nacional Las Malvinas son argentinas

#### Hoja Adicional de Firmas Informe gráfico

Número: IF-2022-112297772-APN-DNEYP#MEC

CIUDAD DE BUENOS AIRES Jueves 20 de Octubre de 2022

Referencia: Guía para la carga de informes Res. STEyC 5//1996 en el SOEA

El documento fue importado por el sistema GEDO con un total de 4 pagina/s.

Digitally signed by Gestion Documental Electronica Date: 2022.10.20 17:22:08 -03:00

Cecilia Musacchio Asesor Técnico Dirección Nacional de Exploración y Producción Ministerio de Economía